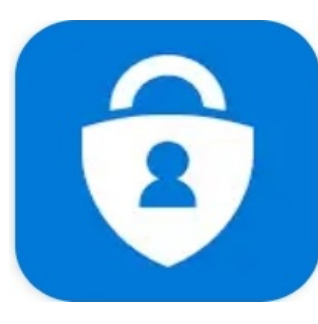

## **Multi-factor Authentication for HKSYU Email**

## **Choose 1 of 4 below MFA methods**

- 1. SMS Verification Code (setup, use)
- 2. Approve Notification (setup, use)
- 3. Authenticator Verification Code (setup, use)
- 4. Call to Phone (setup, use)

## **More Information**

- 5. Setup App Password to access SYU email from Gmail
- 6. Frequently Asked Questions

# M<sup>樹仁大學</sup> 香 港 樹 仁 大 學 HONG KONG SHUE YAN UNIVERSITY

Sign in

someone@hksyu.edu.hk

.....

### Sign in

#### Change or Reset your password

If you have not created your personal password in WebSIMS

### Method 1: Setup for using SMS Verification code

- 1. Visit below website on smartphone <a href="https://www.hksyu.edu/webmail">https://www.hksyu.edu/webmail</a>
- Enter SYU email username in the format: "user@domain"

e.g. someone@hksyu.edu.hk for <u>student</u> someone@hksyu.edu for <u>staff</u>

- 3. Enter password
- 4. Click "Sign In"

## Outlook

1. Click "Next"

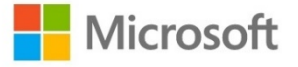

996999@hksyu.edu.hk

## More information required

Your organization needs more information to keep your account secure

Use a different account

Learn more

<u>Next</u>

### 🙃 📶 97% 🖿 11:17 AM

## Additional security verification

Secure your account by adding phone verification to your password. V

### Step 1: How should we contact you?

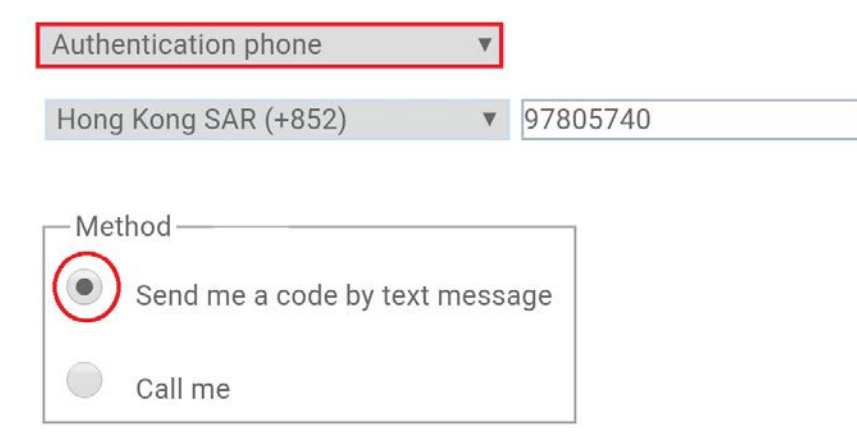

- 1. Select "Authentication phone"
- 2. Select "Send me a code by text message"

|   |                                                                                    | 🙃 III 97% 🖿 11:18 AM |
|---|------------------------------------------------------------------------------------|----------------------|
| < | Microsoft                                                                          | DELETE               |
|   | SMS/MMS                                                                            |                      |
|   | Friday, 4 December                                                                 | 2020                 |
|   | Use verification<br>code <u>848841</u> for<br>Hong Kong Shue<br>Ya authentication. | <b>1</b> 11:17 AM    |

- 1. Click "Home" button to minimize the web browser
- 2. Click "Messages" App to check SMS
- 3. Read the 6-digit code, e.g. 848841

### 🙃 📶 97% 🖿 11:18 AM

- MICLOSOIC

## Additional security verification

Secure your account by adding phone verification to your password. Vie

### Step 2: We've sent a text message to your phone at +

When you receive the verification code, enter it here

848841

- 1. Click "Home" button to minimize Messages App
- 2. Go back to webmail
- 3. Enter the 6-digit code e.g. 848841
- 4. Click "Verify"

### 🙃 📶 96% 🖿 11:19 AM

#### ● ry.windowsazure.com 〇 $\overleftrightarrow$ 1. Click "Next"

### Additional security verification

Secure your account by adding phone verification to your password. View video to

### Step 3: Keep using your existing applications

In some apps, like Outlook, Apple Mail, and Microsoft Office apps, you'll need to create a new "app password" to use in r

Get started with this app password:

glxfjgxbrlkswggf

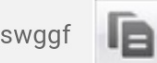

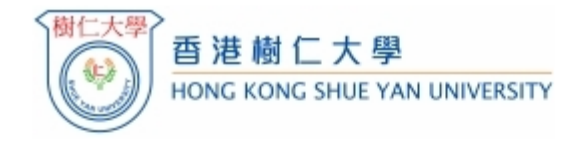

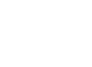

ß

Sign in

.....

### Sign in

#### Change or Reset your password

If you have not created your personal password in WebSIMS before, use your student number as the login ID and the last 3 digits before the left parenthesis "(" of your Identity card number, plus the day of your birthday transposed as your login password. You are advised to change your password

## Using SMS verification code method after Setup completed

- 1. Visit below website on smartphone https://www.hksyu.edu/webmail
- 2. Enter SYU email username in the format: "user@domain"

e.g. someone@hksyu.edu.hk for <u>student</u> someone@hksyu.edu for <u>staff</u>

- 3. Enter password
- 4. Click "Sign In"

🙃 📶 100% 🖿 12:14 PM

## Outlook

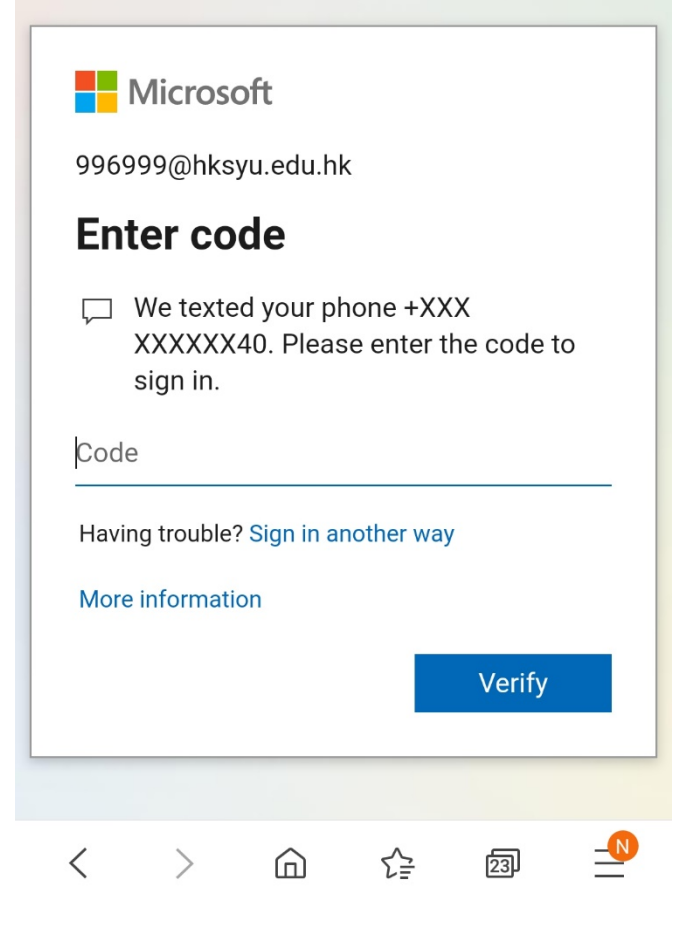

- 1. You see request for verification code
- 2. Click "Home" button to minimize the webpage
- 3. Click "Messages" App to check SMS

|   |                                                                            | 🗟 🎢 99% 🛢 12:14 PM |
|---|----------------------------------------------------------------------------|--------------------|
| < | Microsoft                                                                  | DELETE             |
|   | SMS/MN                                                                     | IS                 |
|   | Friday, 4 Decemb                                                           | per 2020           |
|   | Use verification<br>code <u>982611</u><br>for Microsoft<br>authentication. | <b>1</b> 12:13 PM  |

- 1. Remember the 6-digit code, e.g. 982611
- Click "Home" button to minimize the "Messages" App

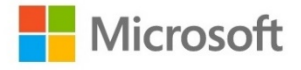

996999@hksyu.edu.hk

### Enter code

We texted your phone +XXX
 XXXXXX40. Please enter the code to sign in.

982611

Having trouble? Sign in another way

More information

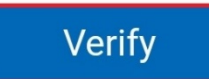

- 1. Click the web browser
- 2. Enter the 6-digit code, e.g. 982611
- 3. Click "Verify"

## Outlook

1. Click "Yes"

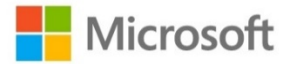

996999@hksyu.edu.hk

## Stay signed in?

Do this to reduce the number of times you are asked to sign in.

Don't show this again

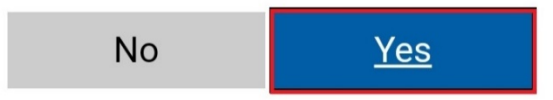

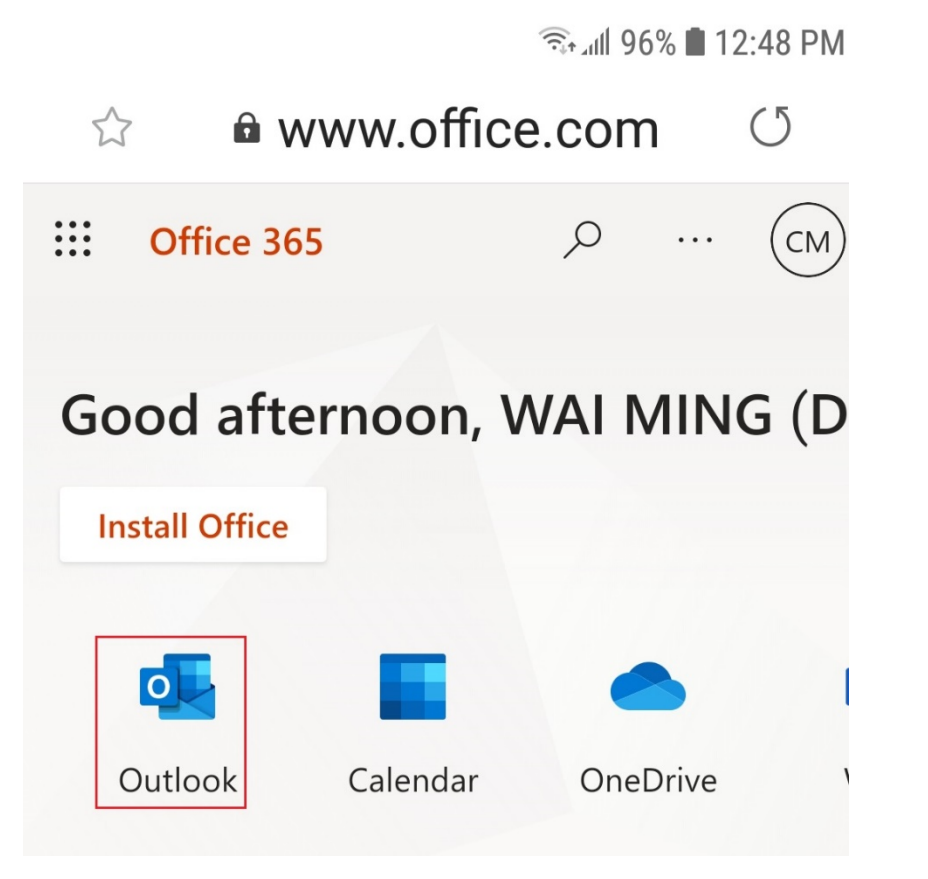

1. Click "Outlook"

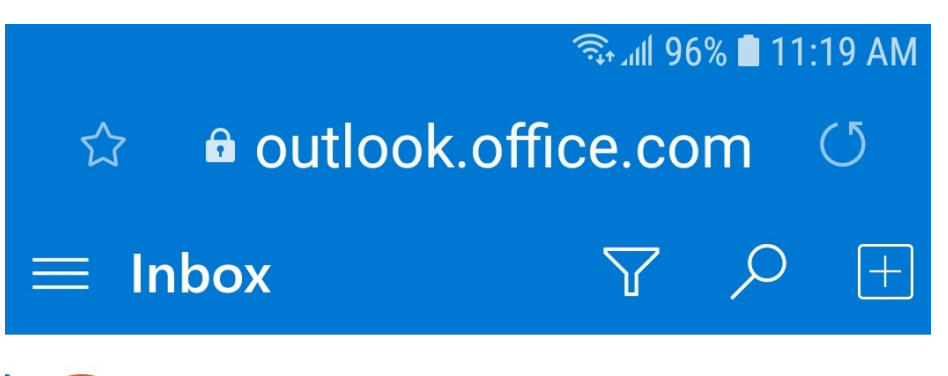

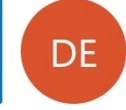

Do not reply to this email (via HKS... You have submitted your as... 10/28/2020 W20-ENG500.01-02 ->Assignment ->Ass...

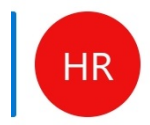

HKSYU Registry (via HKSYU Moodle)Undergraduate Students: Revi...8/1/2020Undergraduate Students » Forums » Ann...

1. You will see the email in outlook

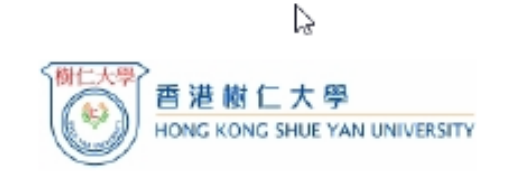

#### Sign in

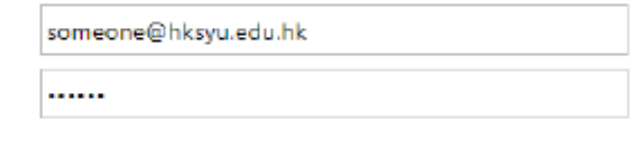

#### Sign in

#### Change or Reset your password

If you have not created your personal password in WebSIMS

### Method 2:

### **Setup for using Approve Notification**

 Visit the below website preferably on computer if you wish to scan QR code in the later steps

### https://www.hksyu.edu/webmail

- Enter SYU email username in the format: "user@domain"
  - e.g. someone@hksyu.edu.hk for <u>student</u> someone@hksyu.edu for <u>staff</u>
- 3. Enter password
- 4. Click "Sign In"

## Outlook

1. Click "Next"

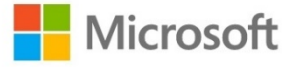

996999@hksyu.edu.hk

## More information required

Your organization needs more information to keep your account secure

Use a different account

Learn more

<u>Next</u>

## জি⊶া 80% ∎ 2:49 PM ☆ । Pry.windowsazure.com া

Secure your account by adding phone verification to your passwor

### Step 1: How should we contact you?

| Authe | entication phone                          | ▼       |          |
|-------|-------------------------------------------|---------|----------|
| Hong  | I Kong SAR (+852)                         | ▼       | 97805740 |
| Met   | thod ———————————————————————————————————— | t messa | age      |
|       | Call me                                   |         |          |

### 1. Click "Authentication phone"

### Step 1: How should we contact you?

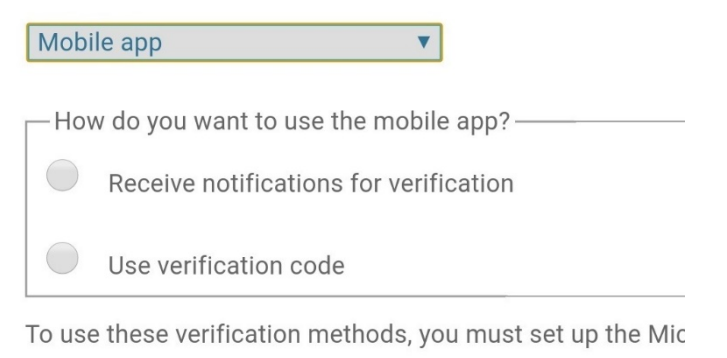

Set up Mobile app has been configured.

1. Select "Mobile app"

- 2. Click "Done"
- 3. Click "Set up"

Prev. Next Done

- Authentication phone
- Office phone

Mobile app

## Configure mobile app

Complete the following steps to configure your m

- 1. Install the Microsoft authenticator app for W
- 2. In the app, add an account and choose "Worl

3. Scan the image below.

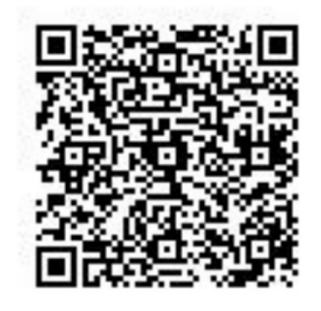

If you are unable to scan the image, enter the Code: 571 213 519

Url: https://mobileappcommunicator.auth

If the app displays a six-digit code, choose "Next"

- 1. Jot down the code, e.g. 571 213 519
- 2. Copy the URL link
- Click "Android"/"iOS", or Search Google Play/App Store to install Microsoft Authenticator App

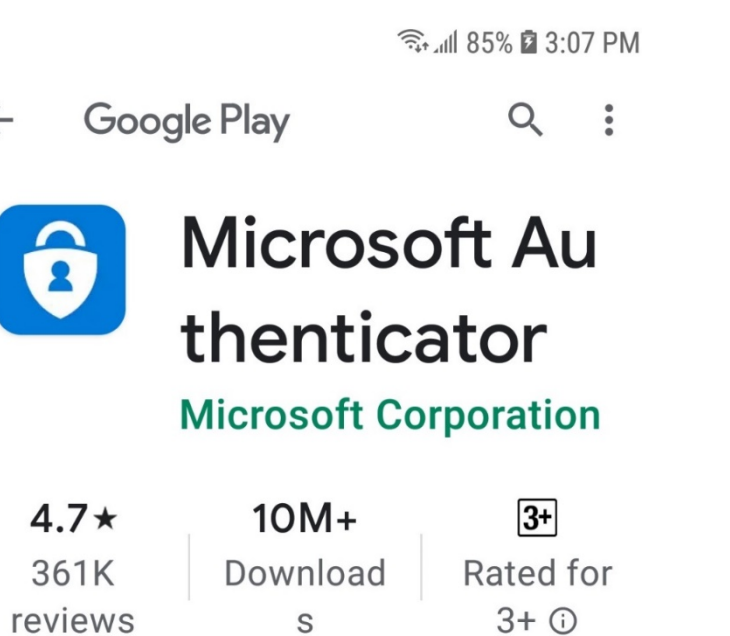

Install

 $\leftarrow$ 

- 1. Click "Install"
- 2. Click "Open"
- 3. Click "I agree"

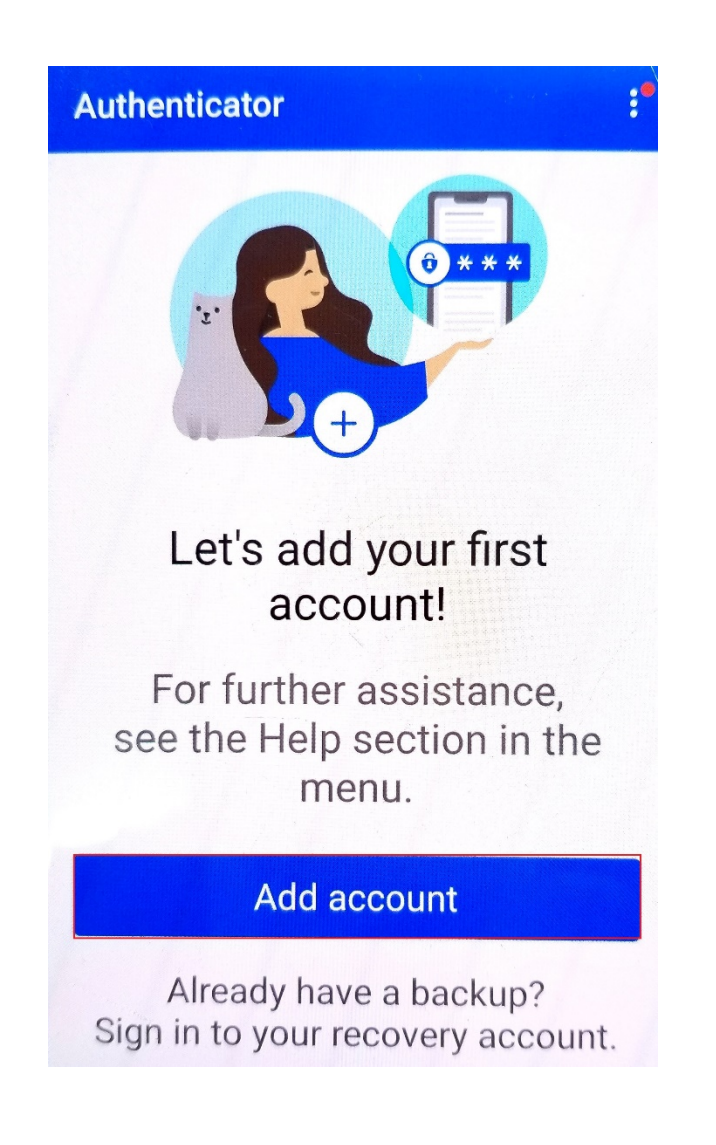

### 1. Click "Add account'

### ← Add account

What kind of account are you adding?

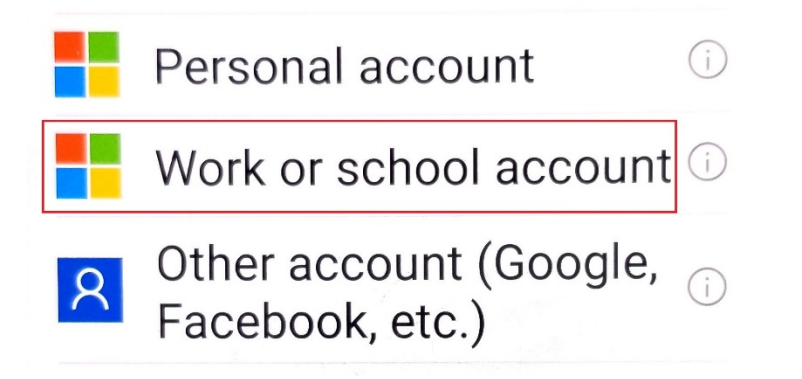

- 1. Click "Work or school account"
- 2. Click "Allow"

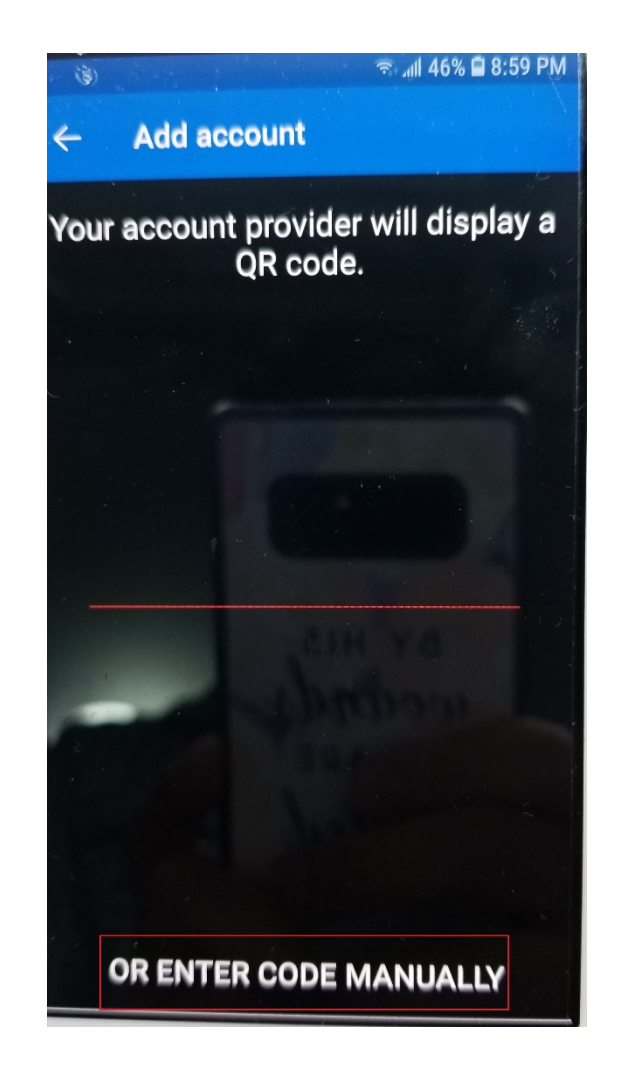

- 1. Click "OR ENTER CODE MANUALLY"
- 2. Or, scan the QR code on the computer using your smart phone

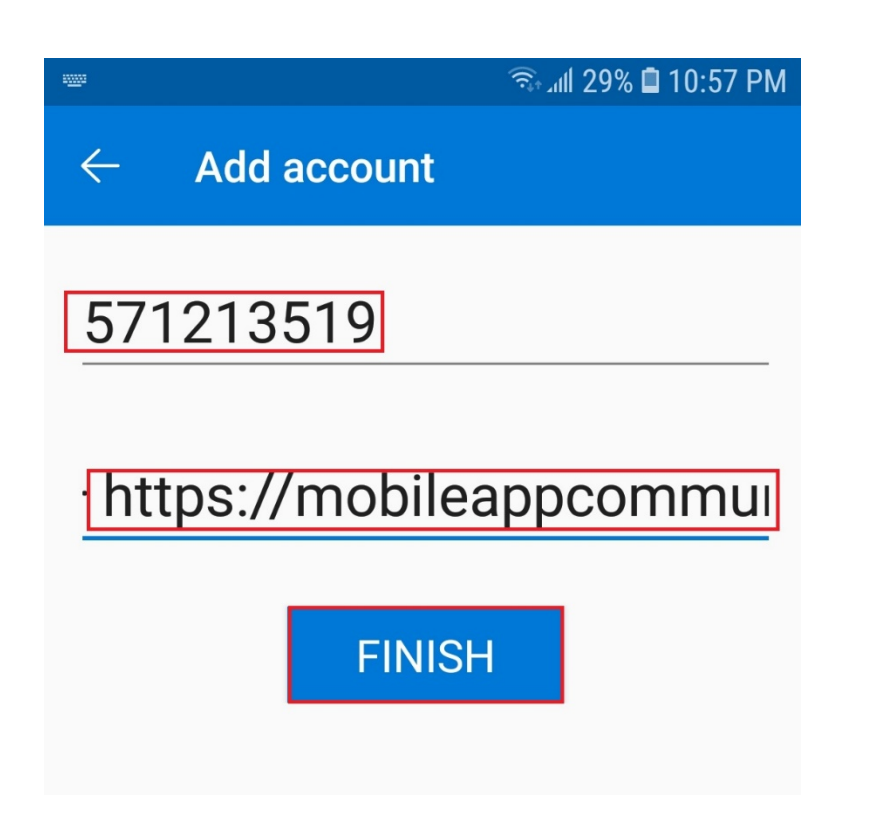

- 1. Enter the code, e.g. 571213519
- 2. Parse the URL
- 3. Click "Finish"

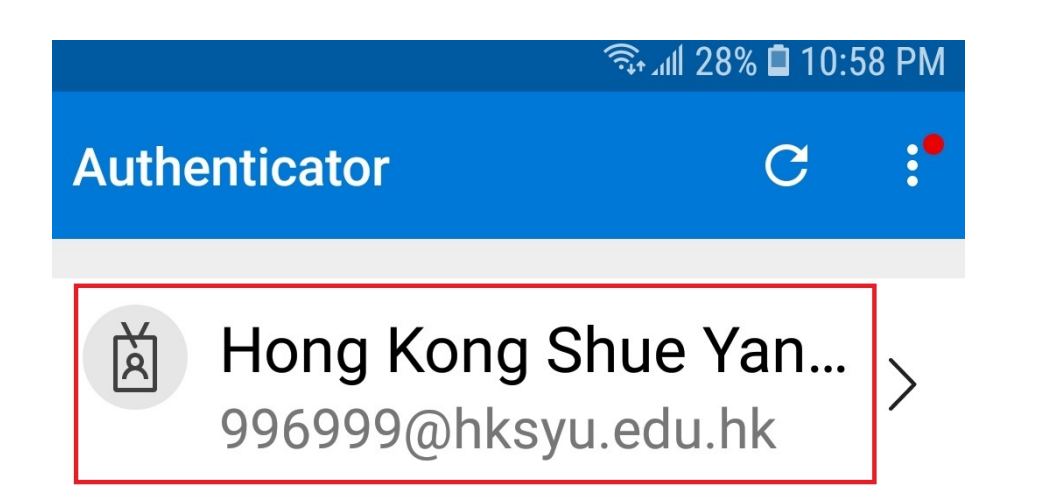

1. Click "Hong Kong Shue Yan University"

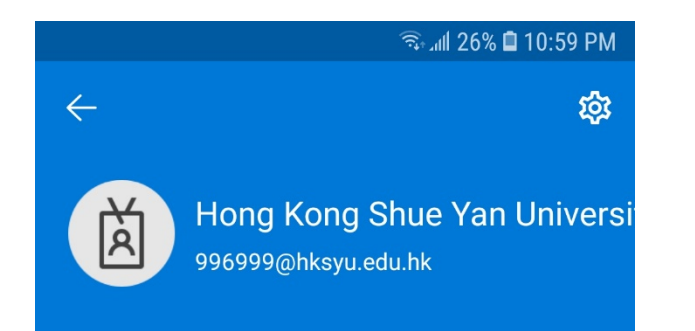

Notifications enabled

You can use this device to approve notifications to verify your sign-ins

One-time password code

<sup>®</sup> 938 033

Set up phone sign-in Sign in without a password

>

- 1. Press "Home" button to minimize Authenticator
- 2. Go to web page

Secure your account by adding phone verificat الس

### Step 1: How should we contact yo

Mobile app ▼ How do you want to use the mobile app?-Receive notifications for verification Use verification code

To use these verification methods, you must

Set up Mobile app has been c

- 1. Select "Receive notifications for verification"
- 2. Click "Next"

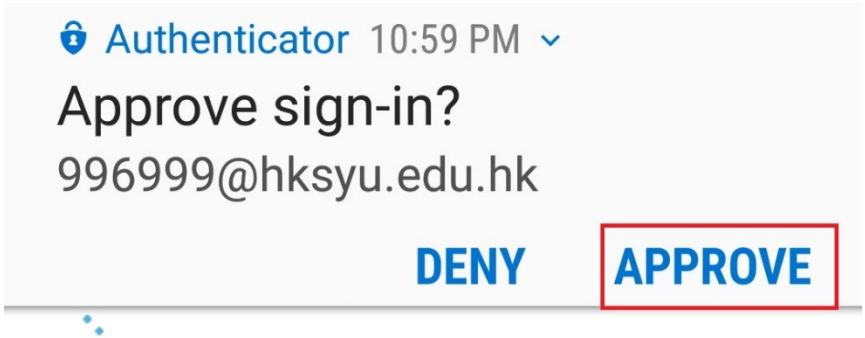

### 1. Click "APPROVE"

•• Please respond to the notification on your device.

### 🙃 📶 24% 🗖 11:00 PM

### ☆ ∎ ry.windowsazure.com ()

### 1. Click "Next"

### Additional security verification

Secure your account by adding phone verification to your password. View vid

### Step 3: In case you lose access to the mobile app

Hong Kong SAR (+852) 🔻 97805740

### 🙃 📶 24% 🖬 11:00 PM

### ☆ ∎ry.windowsazure.com ()

### 1. Click "Next"

### Additional security verification

Secure your account by adding phone verification to your password. Vie

### Step 4: Keep using your existing applications

In some apps, like Outlook, Apple Mail, and Microsoft Office, create a new "app password" to use in place of your work or

Get started with this app password:

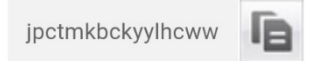

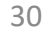

## Outlook

1. Click "Yes"

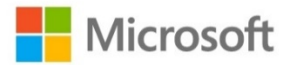

996999@hksyu.edu.hk

## Stay signed in?

Do this to reduce the number of times you are asked to sign in.

Don't show this again

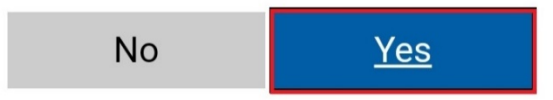

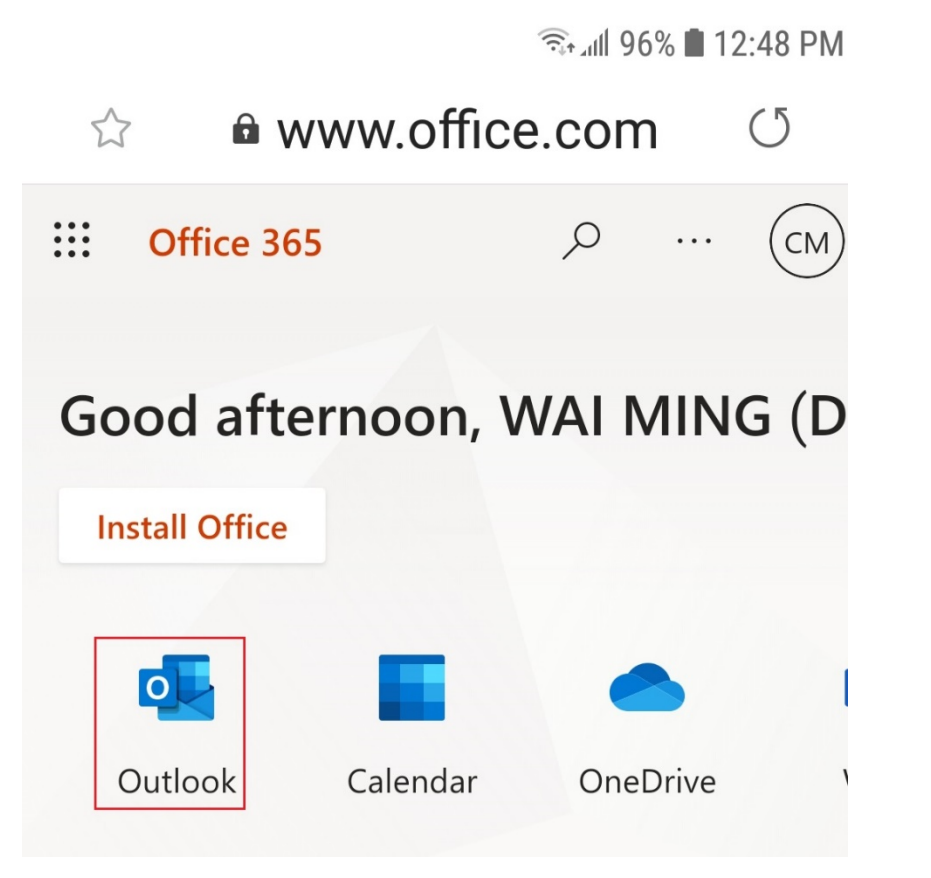

1. Click "Outlook"

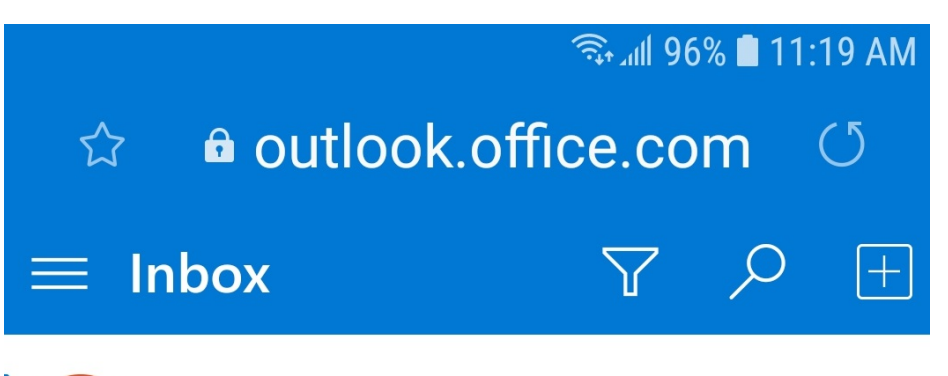

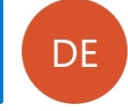

Do not reply to this email (via HKS... You have submitted your as... 10/28/2020 W20-ENG500.01-02 ->Assignment ->Ass...

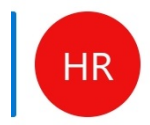

HKSYU Registry (via HKSYU Moodle)Undergraduate Students: Revi...8/1/2020Undergraduate Students » Forums » Ann...

1. You will see the email in outlook

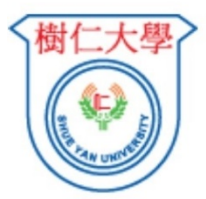

## Hong Kong Shue Yan University Sign in

| Type your user name and password. | Type your | user | name | and | password. |
|-----------------------------------|-----------|------|------|-----|-----------|
|-----------------------------------|-----------|------|------|-----|-----------|

| User name: | 996999  |
|------------|---------|
| Password:  |         |
|            | Sign In |

- Change or Reset your password

If you have not created your personal password in before, use your student number as the login ID ar digits before the left parenthesis "(" of your Identit

## Using Approve Notification method after Setup completed

- 1. Visit below website on smartphone https://www.hksyu.edu/webmail
- 2. Enter SYU email username
- 3. Enter password
- 4. Click "Sign In"

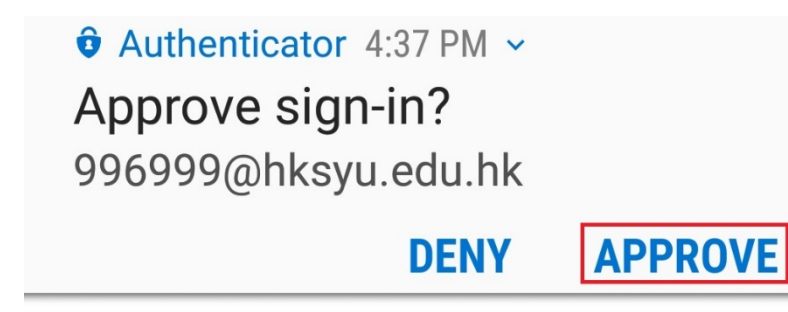

996999@hksyu.edu.hk

### Approve sign in request

 We've sent a notification to your mobile device. Please open the Microsoft Authenticator app to respond.

Having trouble? Sign in another way

1. Click "APPROVE"

## ÔÔ 🙃 📶 98% 🛢 4:37 PM Microsoft 996999@hksyu.edu.hk **Approve sign in request O** Approve sign-in? Hong Kong Shue Yan University 996999@hksyu.edu.hk DENY APPROVE

### 1. Click "APPROVE"
# Outlook

1. Click "Yes"

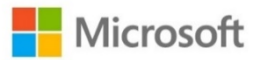

996999@hksyu.edu.hk

## Stay signed in?

Do this to reduce the number of times you are asked to sign in.

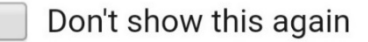

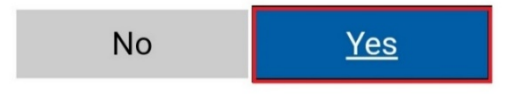

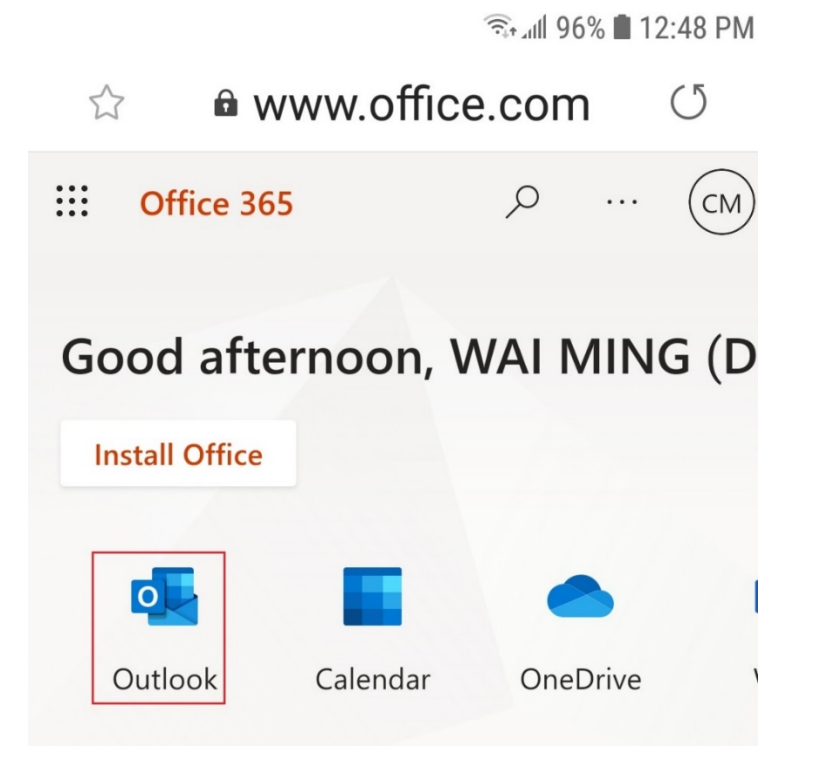

1. Click "Outlook"

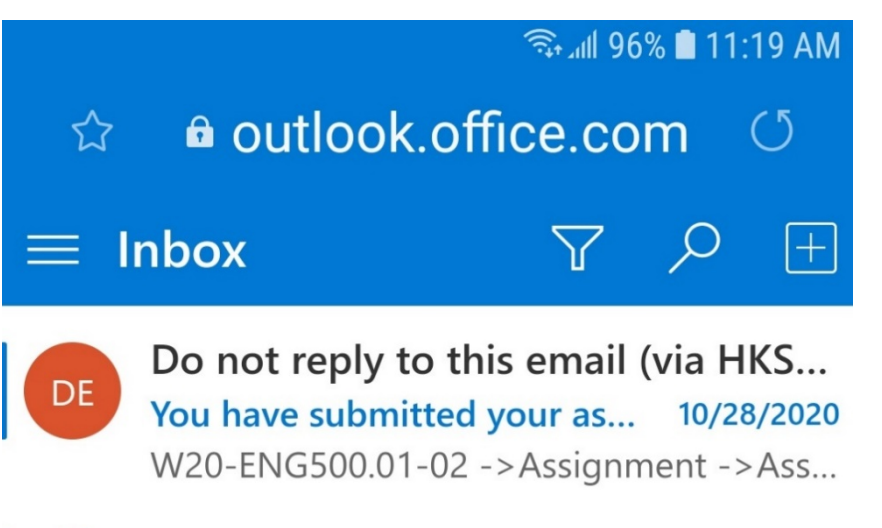

HR

HKSYU Registry (via HKSYU Moodle) Undergraduate Students: Revi... 8/1/2020 Undergraduate Students » Forums » Ann... 1. You will see the email in outlook

### Home

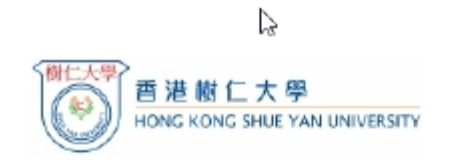

Sign in

| someone | ⊉hksyu.edu.hk |
|---------|---------------|
|         |               |

Sign in

### Change or Reset your password

If you have not created your personal password in WebSIMS

## Method 3: Setup for Authenticator Verification code

 Visit the below website preferably on computer if you wish to scan QR code in the later steps

### https://www.hksyu.edu/webmail

- Enter SYU email username in the format: "user@domain"
  - e.g. someone@hksyu.edu.hk for <u>student</u> someone@hksyu.edu for <u>staff</u>
- 3. Enter password
- 4. Click "Sign In"

# Outlook

1. Click "Next"

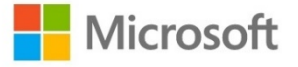

996999@hksyu.edu.hk

## More information required

Your organization needs more information to keep your account secure

Use a different account

Learn more

<u>Next</u>

### 🙃 📶 70% 🛢 8:00 PM

### ☆ ∎ry.windowsazure.com ()

Secure your account by adding phone verification to your

### Step 1: How should we contact you?

Authentication phone 

Hong Kong SAR (+852)
97805740

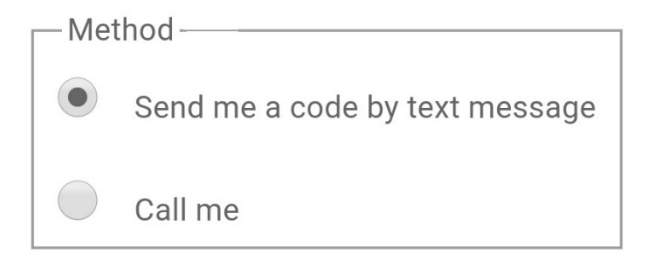

### 1. Click "Authentication phone"

### Step 1: How should we contact you?

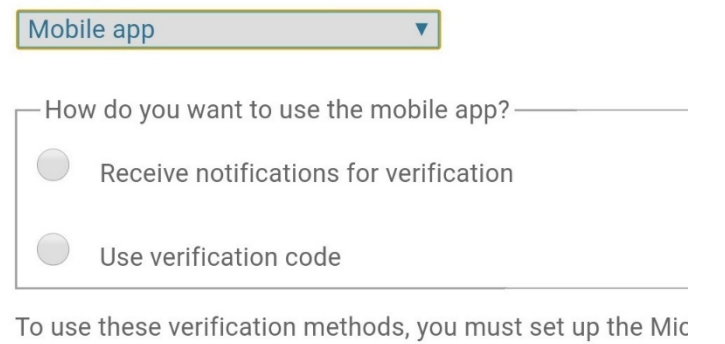

Set up Mobile app has been configured.

Prev. Next Done

- Authentication phone
- $\bigcirc$  Office phone

## Mobile app

- 1. Select "Mobile app"
- 2. Click "Done"
- 3. Click "Set up"

🗟 🗐 32% 🖬 10:56 PM

## Configure mobile app

Complete the following steps to configure your m

- 1. Install the Microsoft authenticator app for W
- 2. In the app, add an account and choose "Worl

3. Scan the image below.

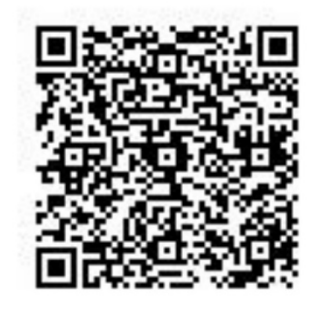

If you are unable to scan the image, enter the Code: 571 213 519

Url: https://mobileappcommunicator.aut/

If the app displays a six-digit code, choose "Next"

- 1. Jot down the code, e.g. 571 213 519
- 2. Copy the URL link
- Click "Android"/"iOS" or Search Google Play/App Store to install Microsoft Authenticator Apps

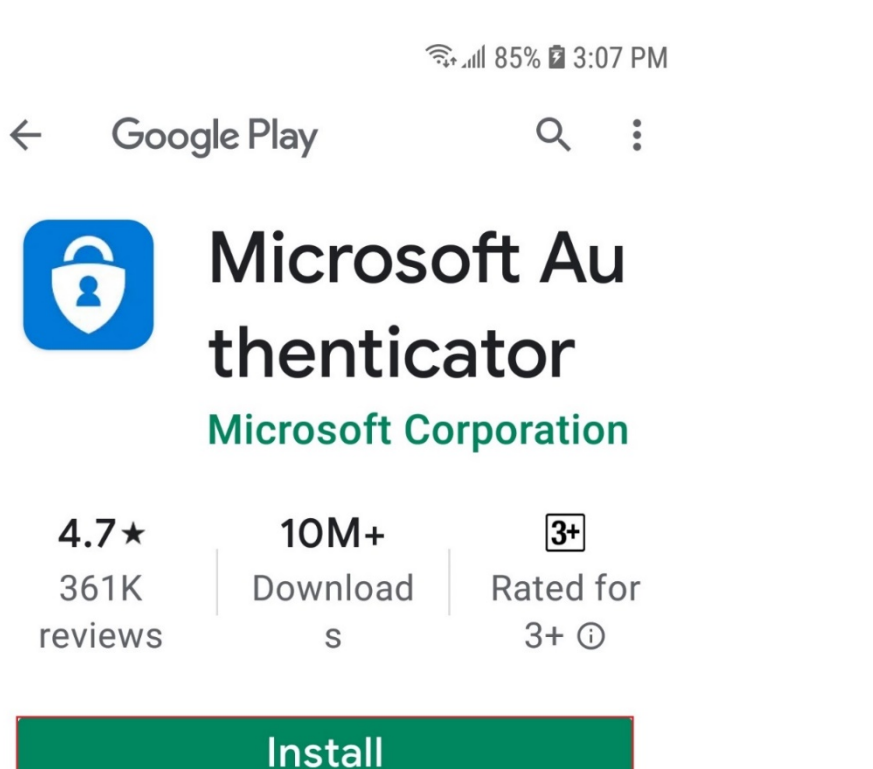

- 1. Click "Install"
- 2. Click "Open"
- 3. Click "I agree"

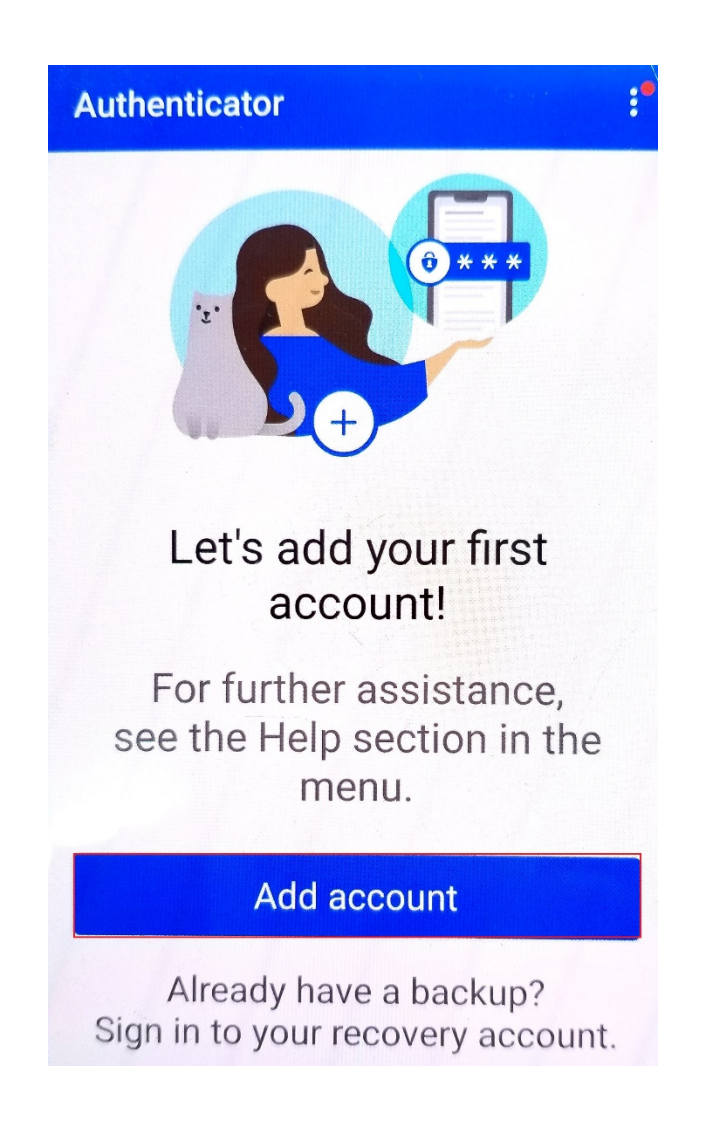

### 1. Click "Add account'

### ← Add account

What kind of account are you adding?

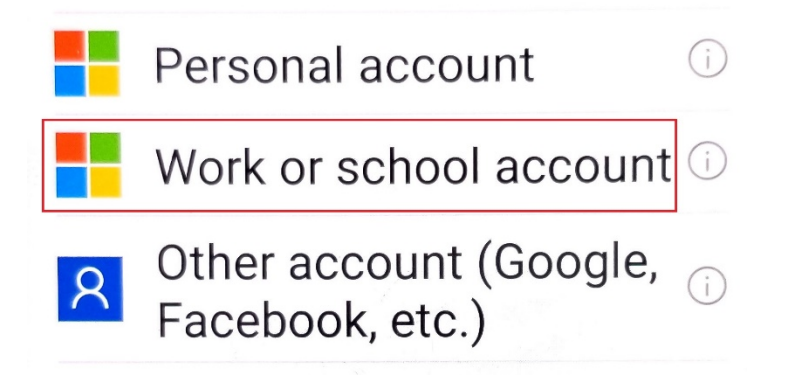

- 1. Click "Work or school account"
- 2. Click "Allow"

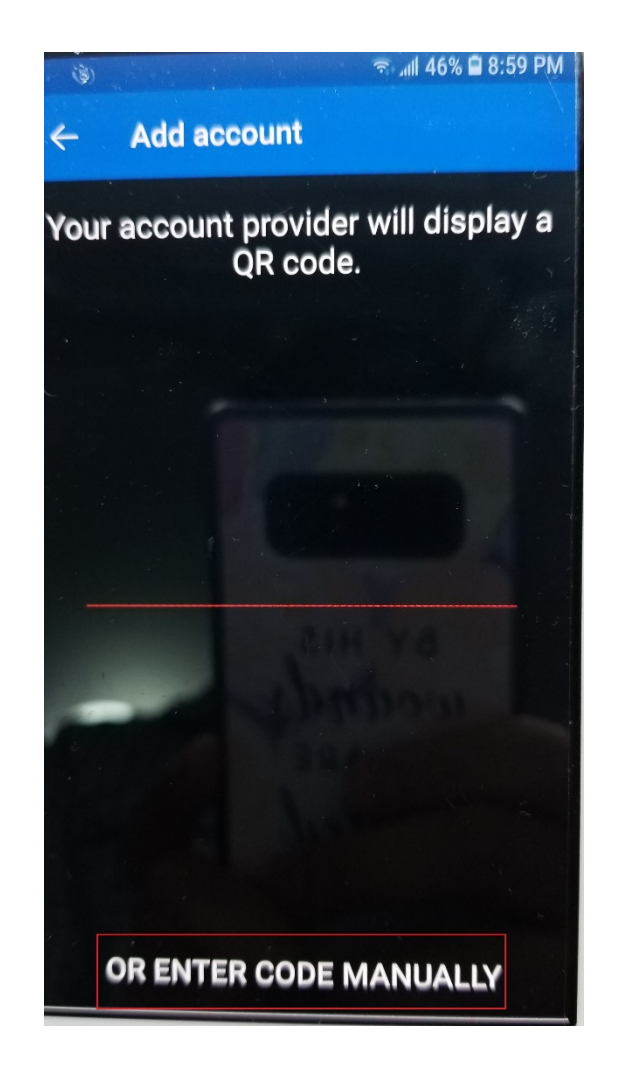

- 1. Click "OR ENTER CODE MANUALLY"
- 2. Or, scan the QR code on the computer using your smart phone

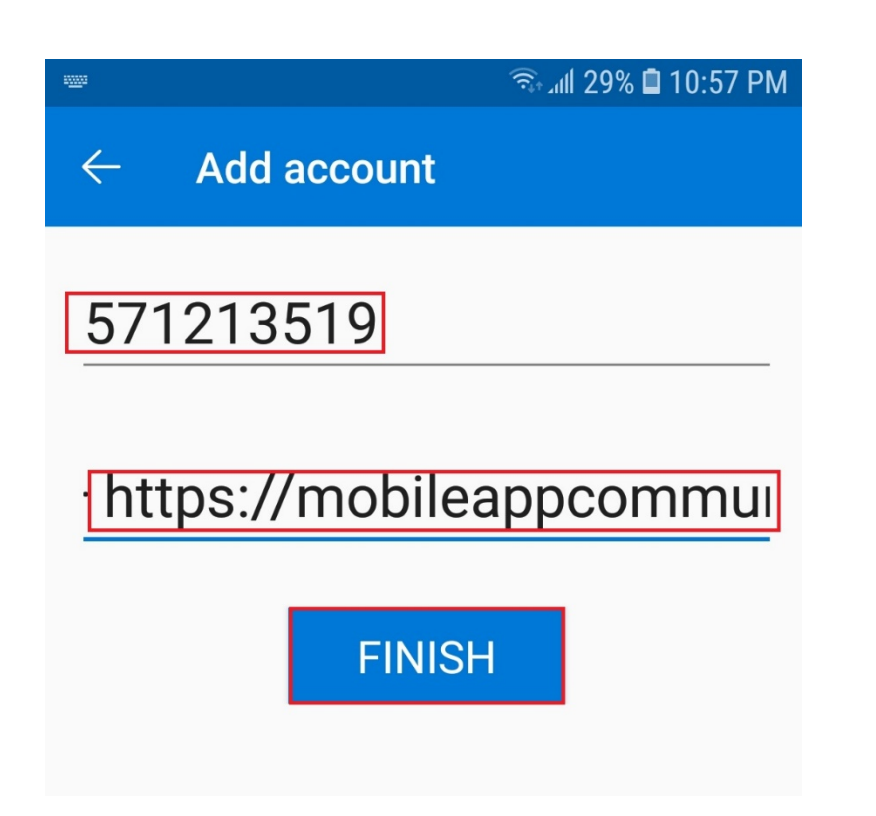

- 1. Enter the code, e.g. 571213519
- 2. Parse the URL
- 3. Click "Finish"

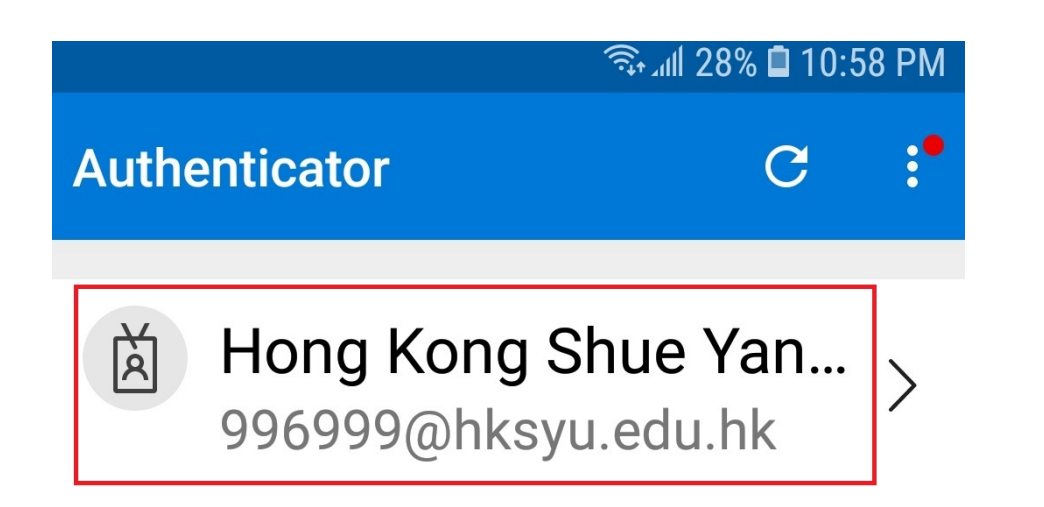

1. Click "Hong Kong Shue Yan University"

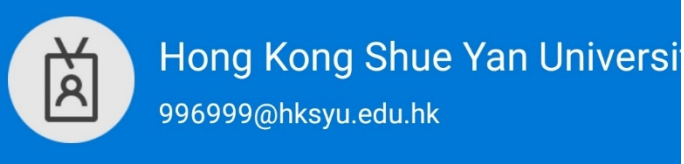

Notifications enabled

You can use this device to approve notifications to verify your sign-ins

One-time password code

Set up phone sign-in Sign in without a password

- 1. Remember the One-time password code, e.g. 294442
- 2. Press "Home" button to minimize Authenticator
- 3. Go to web page

Secure your account by adding phone verification to your password. View video to I

### Step 1: How should we contact you?

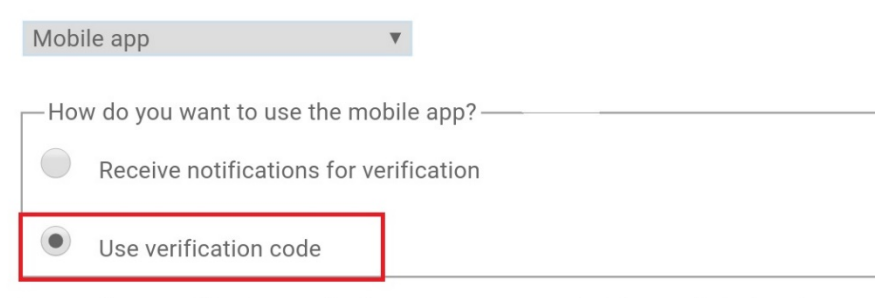

To use these verification methods, you must set up the Microsoft Authenticator a

et up Mobile app has been configured for notifications and verifie

- 1. Select "Use verification code"
- 2. Click "Next"

Secure your account by adding phone verificatio

### **Step 2: Enter the verification code 1**

Enter the verification code displayed on your at

294442

- 1. Click "Home" button to minimize Messages App
- 2. Go back to webmail
- 3. Enter the 6-digit code e.g. 294442
- 4. Click "Verify"

### 🙃 📶 96% 🖿 11:19 AM

### ● ry.windowsazure.com 〇 $\overleftrightarrow$ 1. Click "Done"

## Additional security verification

Secure your account by adding phone verification to your password. View video to

### Step 3: Keep using your existing applications

In some apps, like Outlook, Apple Mail, and Microsoft Office apps, you'll need to create a new "app password" to use in r

Get started with this app password:

glxfjgxbrlkswggf

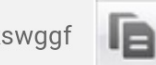

# Outlook

1. Click "Yes"

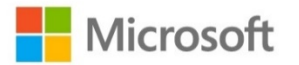

996999@hksyu.edu.hk

## Stay signed in?

Do this to reduce the number of times you are asked to sign in.

Don't show this again

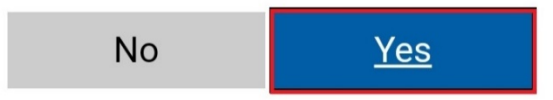

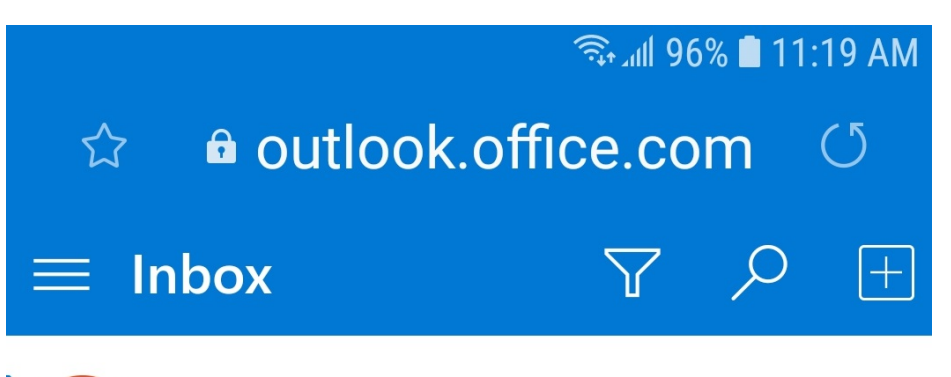

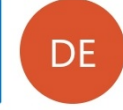

Do not reply to this email (via HKS... You have submitted your as... 10/28/2020 W20-ENG500.01-02 ->Assignment ->Ass...

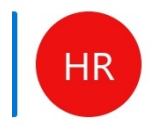

HKSYU Registry (via HKSYU Moodle)Undergraduate Students: Revi...8/1/2020Undergraduate Students » Forums » Ann...

1. You can check email in outlook

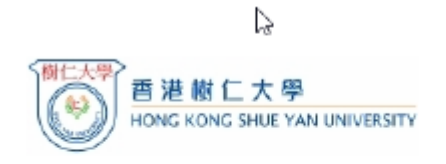

Sign in

| someone@hksyu.edu.hk |
|----------------------|
|                      |

Sign in

Change or Reset your password

If you have not created your personal password in WebSIMS

# Using Authenticator verification code method after Setup completed

- 1. Visit below website on smartphone https://www.hksyu.edu/webmail
- Enter SYU email username in the format: "user@domain"

e.g. someone@hksyu.edu.hk for <u>student</u> someone@hksyu.edu for <u>staff</u>

- 3. Enter password
- 4. Click "Sign In"

🙃 📶 100% 🖿 12:14 PM

## Outlook

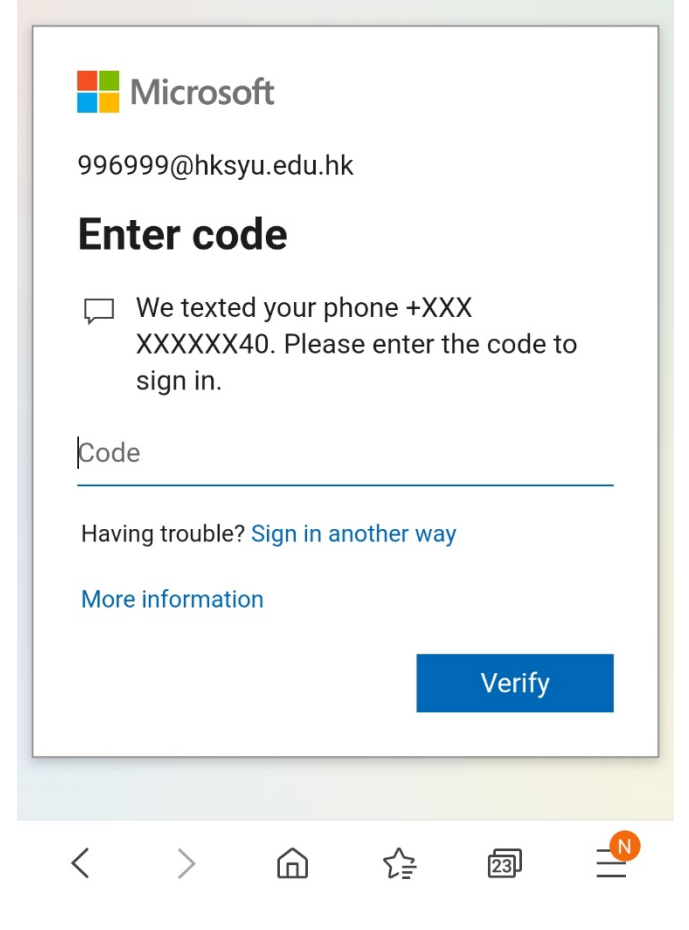

- 1. You see request for verification code
- 2. Click "Home" button to minimize the webpage
- 3. Click "Authenticator" App to check the One-time password code

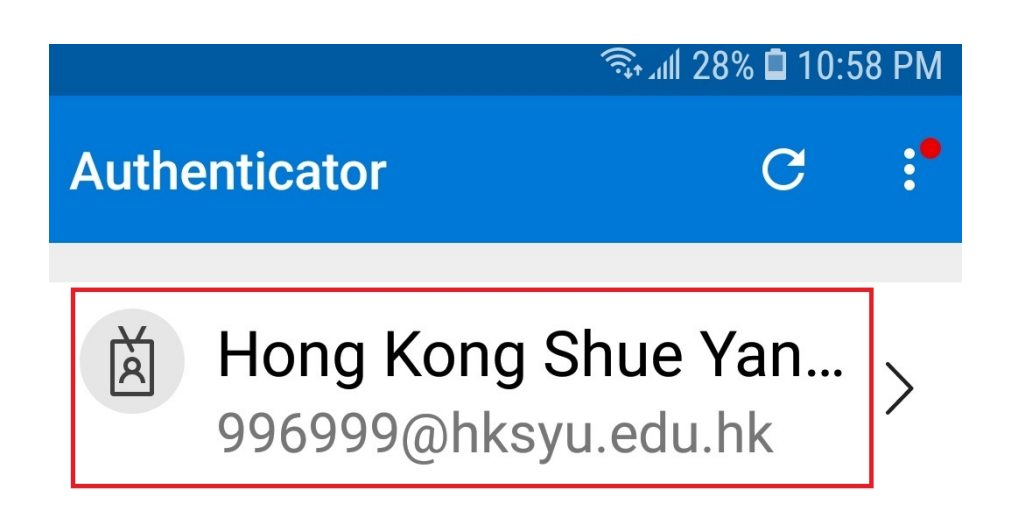

1. Click "Hong Kong Shue Yan University"

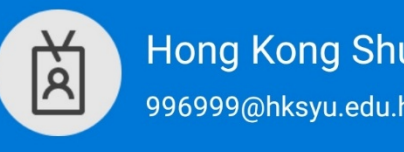

Hong Kong Shue Yan Universi 996999@hksyu.edu.hk

### Notifications enabled

You can use this device to Q7 approve notifications to verify your sign-ins

One-time password code (28)

Set up phone sign-in Sign in without a password Q

- 1. Remember the One-time password code, e.g. 294442
- 2. Press "Home" button to minimize Authenticator
- 3. Go to web page

### **Microsoft**

996999@hksyu.edu.hk

### Enter code

Please type in the code displayed on your authenticator app from your device

### 294442

Having trouble? Sign in another way

### More information

Verify

- 1. Enter the One-time password code
- 2. Click "Verify"

# Outlook

1. Click "Yes"

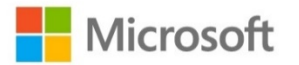

996999@hksyu.edu.hk

## Stay signed in?

Do this to reduce the number of times you are asked to sign in.

Don't show this again

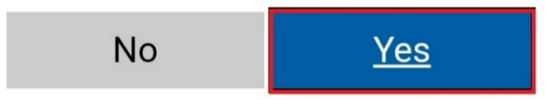

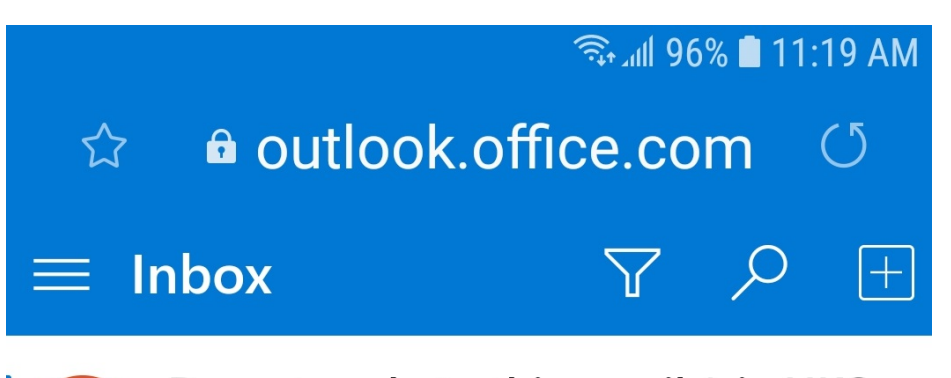

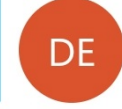

Do not reply to this email (via HKS... You have submitted your as... 10/28/2020 W20-ENG500.01-02 ->Assignment ->Ass...

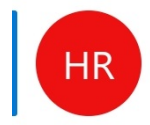

HKSYU Registry (via HKSYU Moodle)Undergraduate Students: Revi...8/1/2020Undergraduate Students » Forums » Ann...

1. You will see the email in outlook

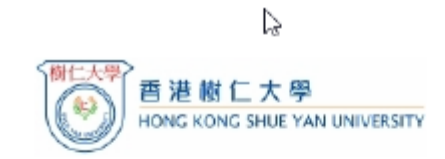

Sign in

| someone@hksyu.edu.hk |  |
|----------------------|--|
| •••••                |  |
|                      |  |

### Sign in

#### Change or Reset your password

If you have not created your personal password in WebSIMS

### Method 4: Setup for using Call to Phone

- 1. Visit below website on smartphone https://www.hksyu.edu/webmail
- Enter SYU email username in the format: "user@domain"

e.g. someone@hksyu.edu.hk for <u>student</u> someone@hksyu.edu for <u>staff</u>

- 3. Enter password
- 4. Click "Sign In"

# Outlook

1. Click "Next"

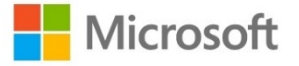

996999@hksyu.edu.hk

## More information required

Your organization needs more information to keep your account secure

Use a different account

Learn more

<u>Next</u>

## Additional security verific

Secure your account by adding phone verification to your p

### Step 1: How should we contact you?

Authentication phone

Hong Kong SAR (+852)

✓

97

740

Method

Send me a code by text message

✓

Call me

1. Select "Call me"

### **Microsoft**

996999@hksyu.edu.hk

## Approve sign in request

We're calling your phone. Please answer it to continue.

Having trouble? Sign in another way

More information

1. Wait for the call to your phone

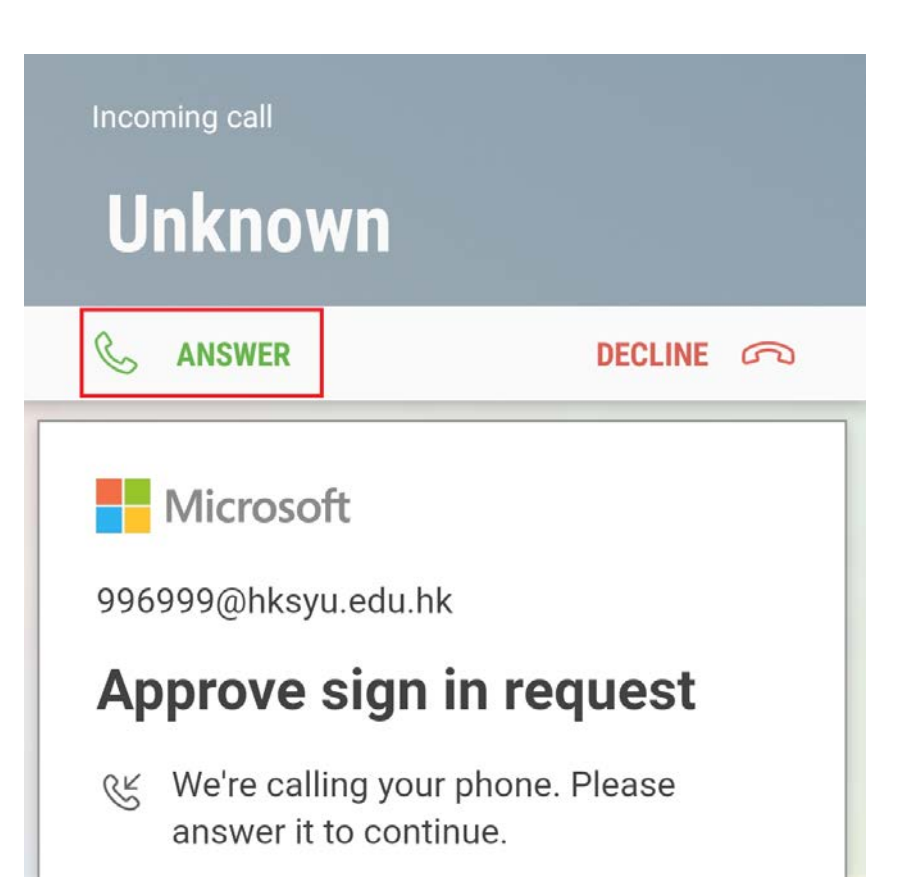

### 1. Click "ANSWER"

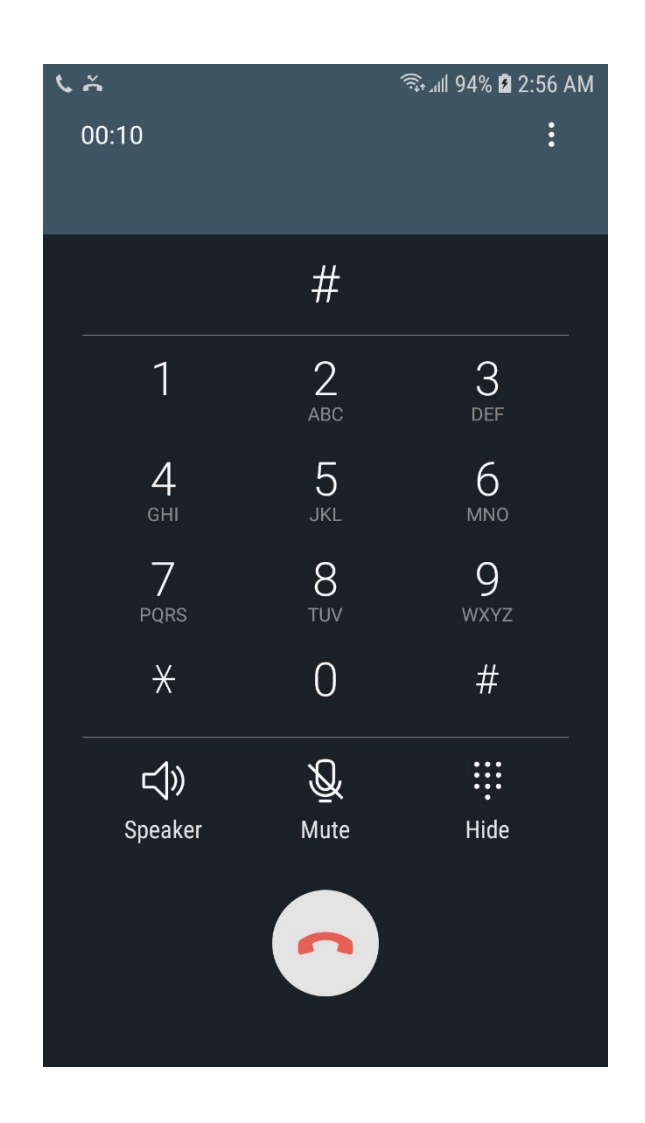

 Listen to the voice and press pound key "#"

# Outlook

1. Click "Yes"

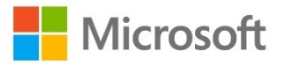

996999@hksyu.edu.hk

### Stay signed in?

Do this to reduce the number of times you are asked to sign in.

Don't show this again

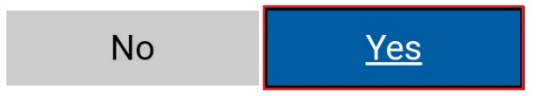

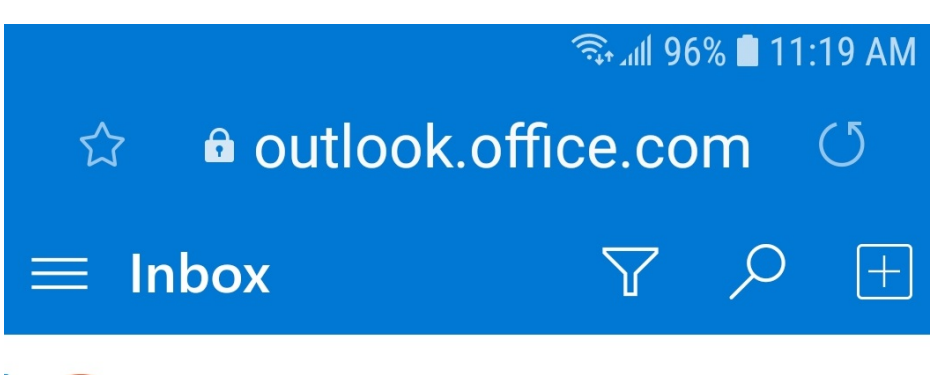

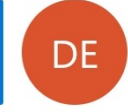

Do not reply to this email (via HKS... You have submitted your as... 10/28/2020 W20-ENG500.01-02 ->Assignment ->Ass...

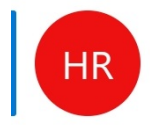

HKSYU Registry (via HKSYU Moodle)Undergraduate Students: Revi...8/1/2020Undergraduate Students » Forums » Ann...

1. You can check email in outlook

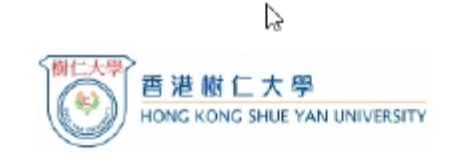

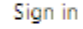

| omeone@hksyu.edu.hk |  |  |  |
|---------------------|--|--|--|
|                     |  |  |  |
|                     |  |  |  |

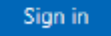

#### Change or Reset your password

If you have not created your personal password in WebSIMS

# Using Call to Phone method after Setup completed

- 1. Visit below website on smartphone <u>https://</u> www.hksyu.edu/webmail
- Enter SYU email username in the format: "user@domain"
  - e.g. someone@hksyu.edu.hk for <u>student</u> someone@hksyu.edu for <u>staff</u>
- 3. Enter password
- 4. Click "Sign In"
## Microsoft

996999@hksyu.edu.hk

# Approve sign in request

We're calling your phone. Please answer it to continue.

Having trouble? Sign in another way

More information

1. Wait for the call to your phone

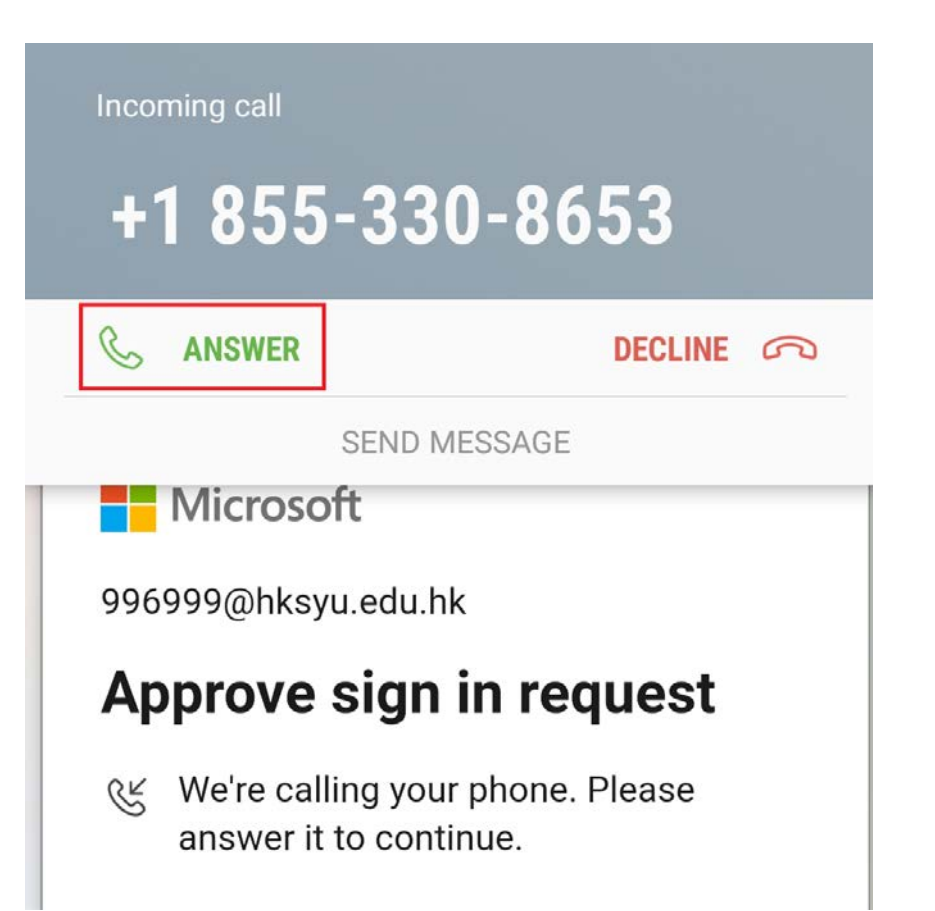

#### 1. Click "ANSWER"

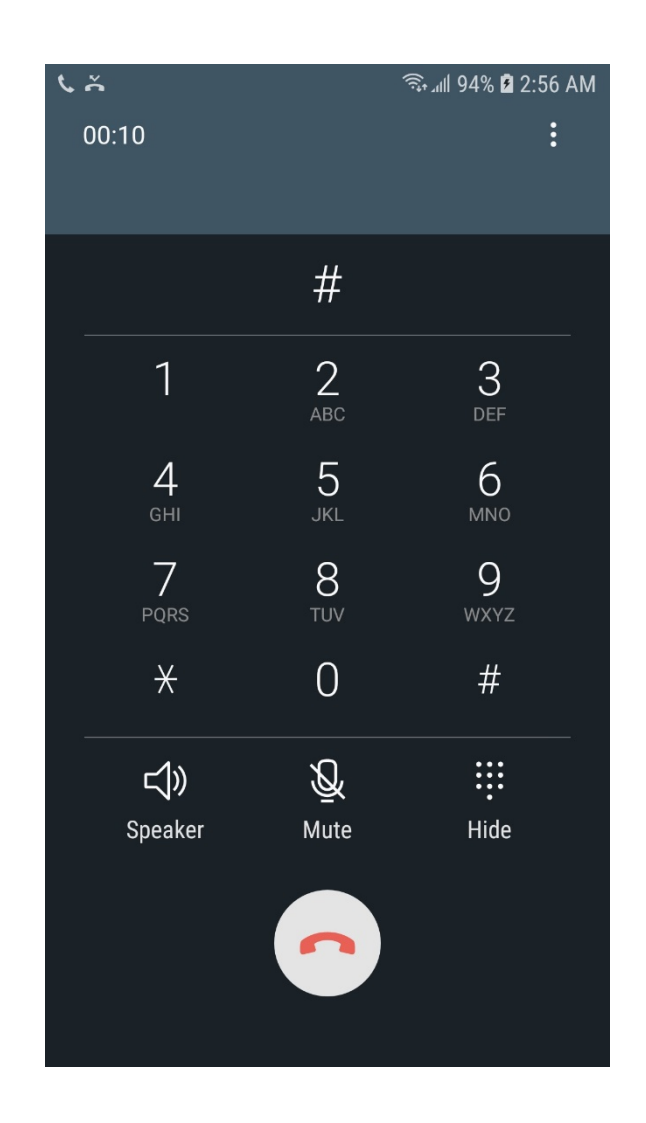

 Listen to the voice and press pound key "#"

# Outlook

1. Click "Yes"

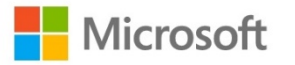

996999@hksyu.edu.hk

## Stay signed in?

Do this to reduce the number of times you are asked to sign in.

Don't show this again

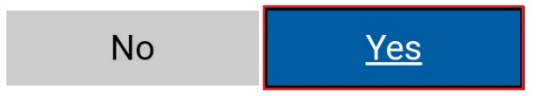

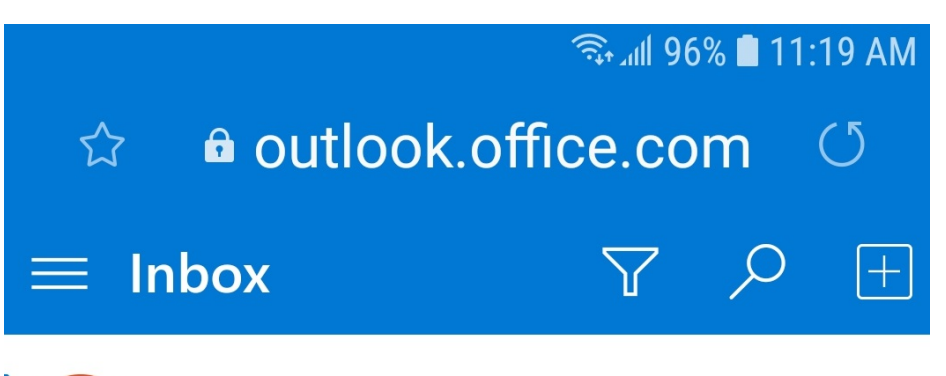

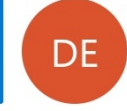

Do not reply to this email (via HKS... You have submitted your as... 10/28/2020 W20-ENG500.01-02 ->Assignment ->Ass...

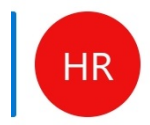

HKSYU Registry (via HKSYU Moodle)Undergraduate Students: Revi...8/1/2020Undergraduate Students » Forums » Ann...

1. You can check email in outlook

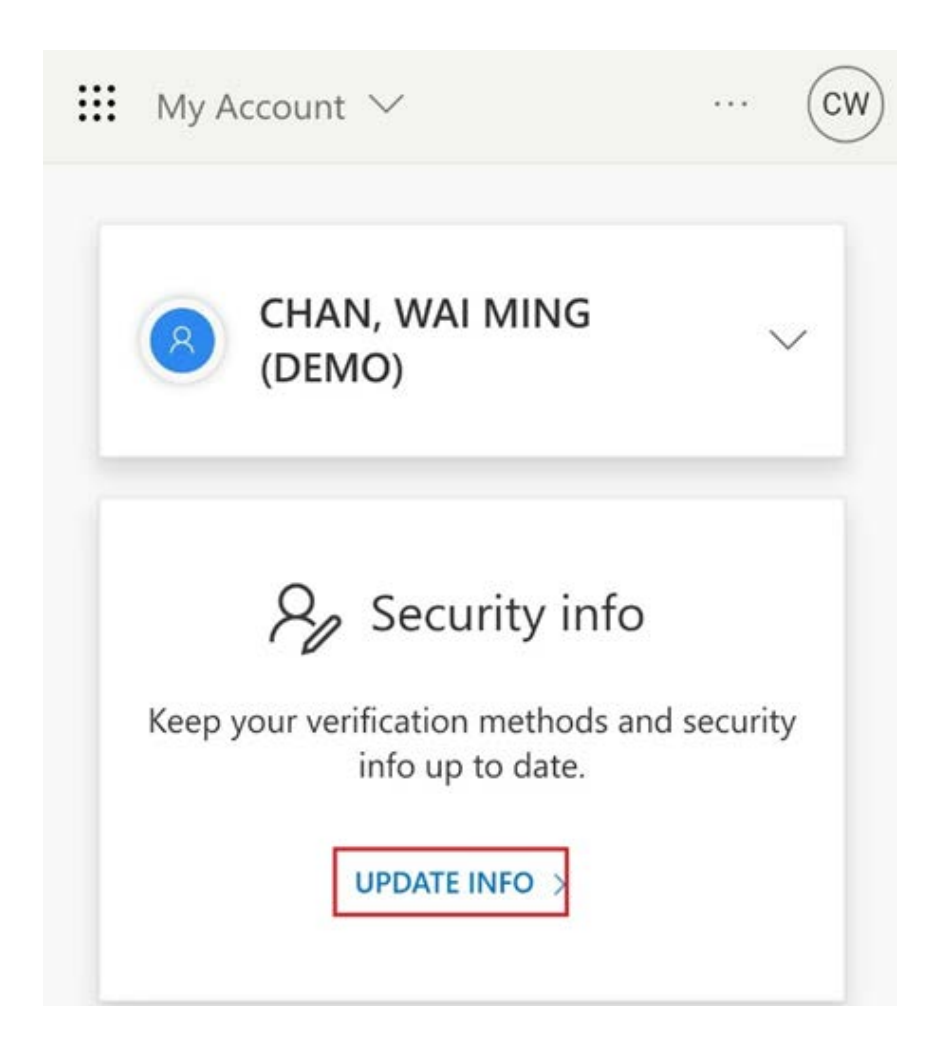

# Setup App password to access SYU email from Gmail

- 1. Visit below website on smartphone or PC https://myprofile.microsoft.com
- 2. Enter SYU email username
- 3. Enter password
- 4. Sign in with present MFA verification method
- 5. Click "UPDATE INFO"

#### $\equiv$ My Sign-Ins $^{\vee}$

# Security info

These are the methods you use to sign into your account or reset your password.

**Default sign-in method:** Microsoft Authenticator - notification Change

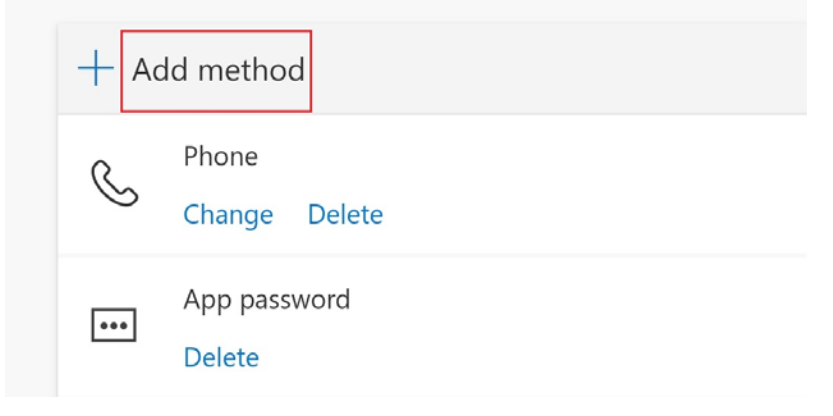

1. Click "Add method"

## Add a method

Which method would you like to add?

| App pas | sword  | $\checkmark$ |
|---------|--------|--------------|
|         | Cancel | Add          |

- 1. Select "Add password"
- 2. Click "Add"

# App password

Start by creating a name for your app password. This will help differentiate it from others.

What name would you like to use? Minimum length is 8 characters.

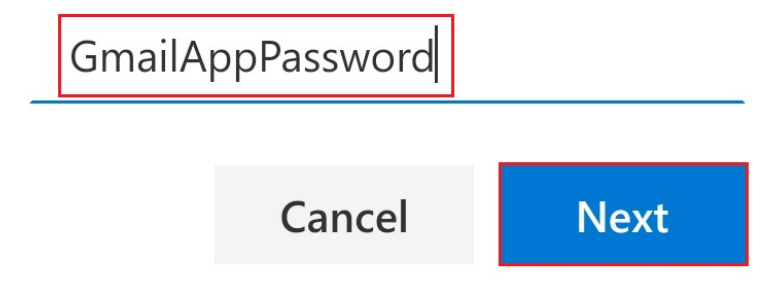

- Enter the name for app password, e.g. "GmailAppPassword"
- 2. Click "Next"

#### App password

App password was successfully created. Copy the password to clipboard and paste into your app. Then return here and choose 'Done'

Name:

GmailAppPassword

Password: sqvtyvxphbqsjcsz

Note: Keep this password in a safe place. it will not be shown again.

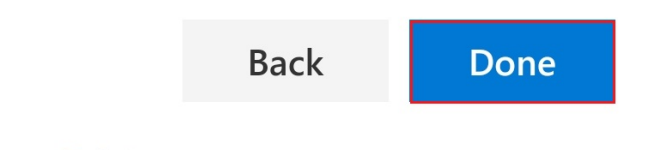

- Jot down the App Password, e.g. sqvtyvxphbqsjcsz
- 2. Click "Done"

| I Import Filters and blocked addresses | Forwarding and POP/IMAP           | Add-ons | Chat and |
|----------------------------------------|-----------------------------------|---------|----------|
| Add a forwarding address               |                                   |         |          |
| Tip: You can also forward only some o  | of your mail by creating a filter |         |          |
| 1. Status: POP is disabled             |                                   |         |          |
|                                        |                                   |         |          |
| Enable POP for all mail                |                                   |         |          |

3. Configure your email client (e.g. Outlook, Eudora, Netscape Mail) Configuration instructions

- 1. Login to your Gmail Client
- 2. Click "gear icon"
- 3. Click "See all settings"
- 4. Click "Forwarding and POP/IMAP"
- 5. Select "Enable POP for all mail"
- 6. Click "Save Changes"

#### Settings

| General Labels Inbox Accounts and Impor             | t Filters and blocked addresses Forwar   |  |
|-----------------------------------------------------|------------------------------------------|--|
| Change account settings:                            | Change password                          |  |
|                                                     | Change password recovery options         |  |
|                                                     | Other Google Account settings            |  |
| Using Gmail for work?                               | Businesses get yourname@example.com      |  |
| Import mail and contacts:                           | Import from Yahoo!, Hotmail, AOL, or oth |  |
| Learn more                                          | Import mail and contacts                 |  |
| Send mail as:                                       |                                          |  |
| (Use Gmail to send from your other email addresses) | a did another amolt address              |  |
| Learn more                                          | Add another email address                |  |
| Check email from other accounts:                    | Add an email account                     |  |
| Learn more                                          |                                          |  |

- 1. Click "gear icon"
- 2. Click "See all settings"
- 3. Click "Accounts and Import"
- 4. Click "Add an email account"

| nter the email address | you would like to add |
|------------------------|-----------------------|
|                        | ,                     |
| mail address: 996999@  | )hksyu.edu.hk         |

- 1. Enter Email address: SYU email address, e.g. <u>996999@hksyu.edu.hk</u>
- 2. Click "Next"

| You c<br>accou<br>email | an either import emails from 996999@hksyu.edu.hk to your Gmail inbox, or link the<br>unts using Gmailify. With Gmailify, you keep both email addresses but can manage<br>s from both using your Gmail inbox. <u>More about Gmailify</u> |
|-------------------------|----------------------------------------------------------------------------------------------------|
| 0                       | Link accounts with Gmailify<br>Gmailify is not available for this provider.                                                                                                    |
|                         | Import emails from my other account (POP3)                                                                                                    |
|                         | Cancel « Back Next »                                                                                                    |

- 1. Make sure "Import emails from my other account (POP3)" is selected
- 2. Click "Next"

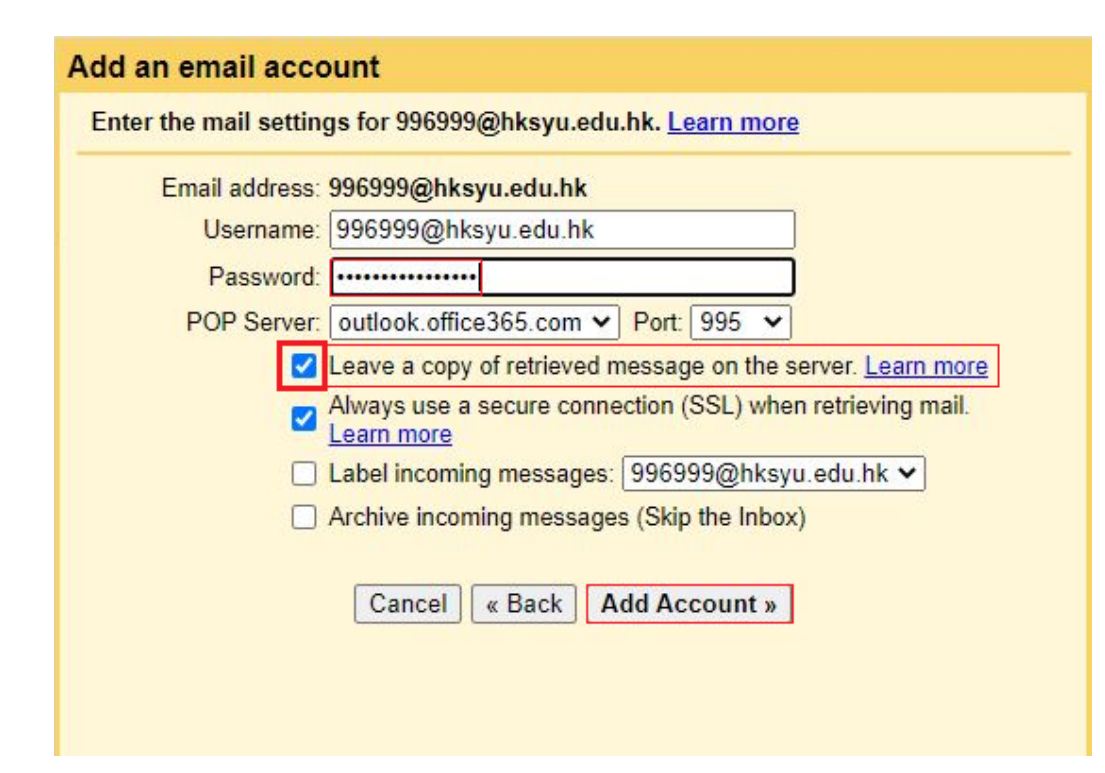

- For Gmail POP Setting, Enter the App password, e.g. sqvtyvxphbqsjcsz as password
- 2. MUST click "Leave a copy of retrieved message on the server."
- 3. Click "Add Account"

Be Careful: If step 2 is not done, all email in SYU email server would be removed.

#### Vour mail account has been added.

You can now retrieve mail from this account. Would you also like to be able to send mail as 996999@hksyu.edu.hk?

Yes, I want to be able to send mail as 996999@hksyu.edu.hk.

○ N0 (you can change this later)

Next »

#### 1. Click "Next"

| Add another emai                                                                                                    | l address that you own                                                      |  |
|----------------------------------------------------------------------------------------------------|-----------------------------------------------------------------------------|--|
| Enter information all<br>(your name and email addr                                                                                                    | oout your other email address.<br>ress will be shown on mail that you send) |  |
| Name:                                                                                                    |                                                                             |  |
| Email address:                                                                                                    | 996999@hksyu.edu.hk                                                         |  |
| Image: A start and a start a start | Treat as an alias. Learn more                                               |  |
|                                                                                                    | Specify a different "reply-to" address (optional)                           |  |
| [                                                                                                    | Cancel Next Step »                                                          |  |

1. Click "Next Step"

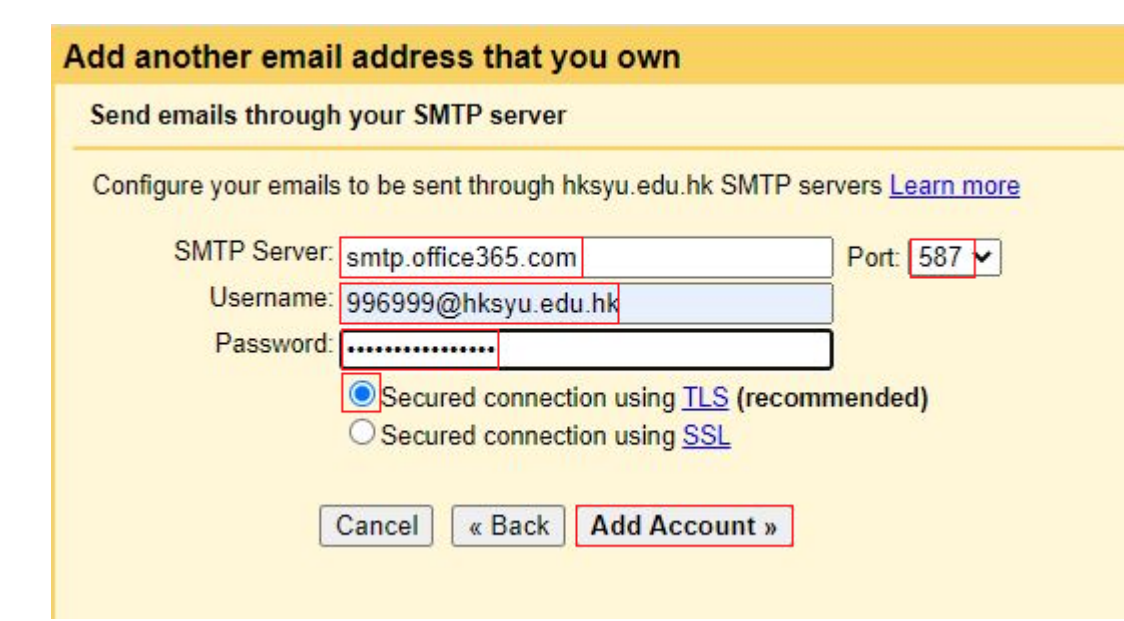

- For Gmail SMTP Setting, Enter SMTP Server: smtp.office365.com
- 2. Enter Port: 587
- Enter full SYU email address, e.g.
   996999@hksyu.edu.hk as Username
- 4. Enter the App password, e.g. sqvtyvxphbqsjcsz as password
- 5. Select the option "Secured connection using TLS"
- 6. Click "Add Account"

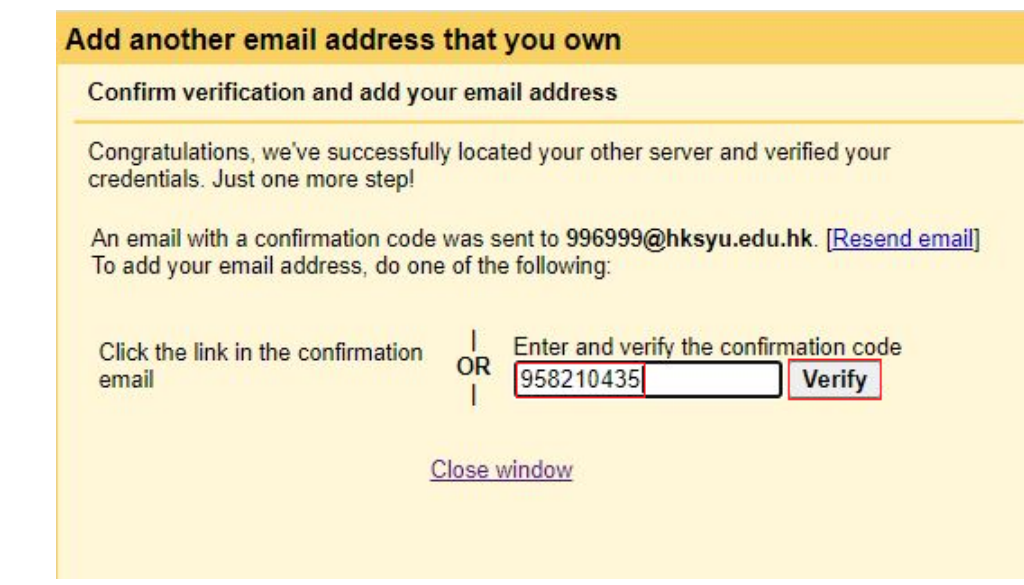

- 1. Check your SYU email
- 2. Click to confirm the verification email
- 3. Jot down the confirmation code
- 4. Go back to Gmail client
- 5. Enter the confirmation code, e.g. 958210435
- 6. Click "Verify"

| Send mail as:<br>(Use Gmail to send from your other email addresses)<br>Learn more | <pre>     @gmail.com&gt;     </pre> <pre>         <gegggggggggggggggggggggggggggg< th=""><th></th></gegggggggggggggggggggggggggggg<></pre> |             |  |
|------------------------------------------------------------------------------------|----------------------------------------------------------------------------------------------------|-------------|--|
|                                                                                    | Add another email address<br>When replying to a message:<br><ul> <li>Reply from the same address to which the message was sent</li> </ul>  |             |  |
|                                                                                    |                                                                                                    |             |  |
|                                                                                    |                                                                                                    |             |  |
|                                                                                    | <ul> <li>Always reply from default address (currently</li> </ul>                                                                           | @gmail.com) |  |
|                                                                                    | (Note: You can change the address at the time of your reply. L                                                                             | _earn more) |  |
| Check email from other accounts:                                                   | 996999@hksyu.edu.hk (POP3)                                                                                                    |             |  |
| Learn more                                                                         | Last checked: 0 minutes ago. One mail fetched. View history Check mail now                                                                 |             |  |
|                                                                                    | Add an email account                                                                                                    |             |  |

### The Setup is completed